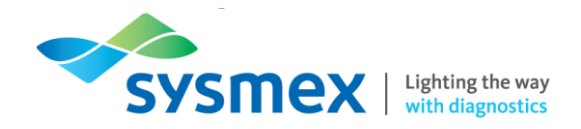

## Customer Quick Guide Using Sysmex Webinars with Adobe Connect

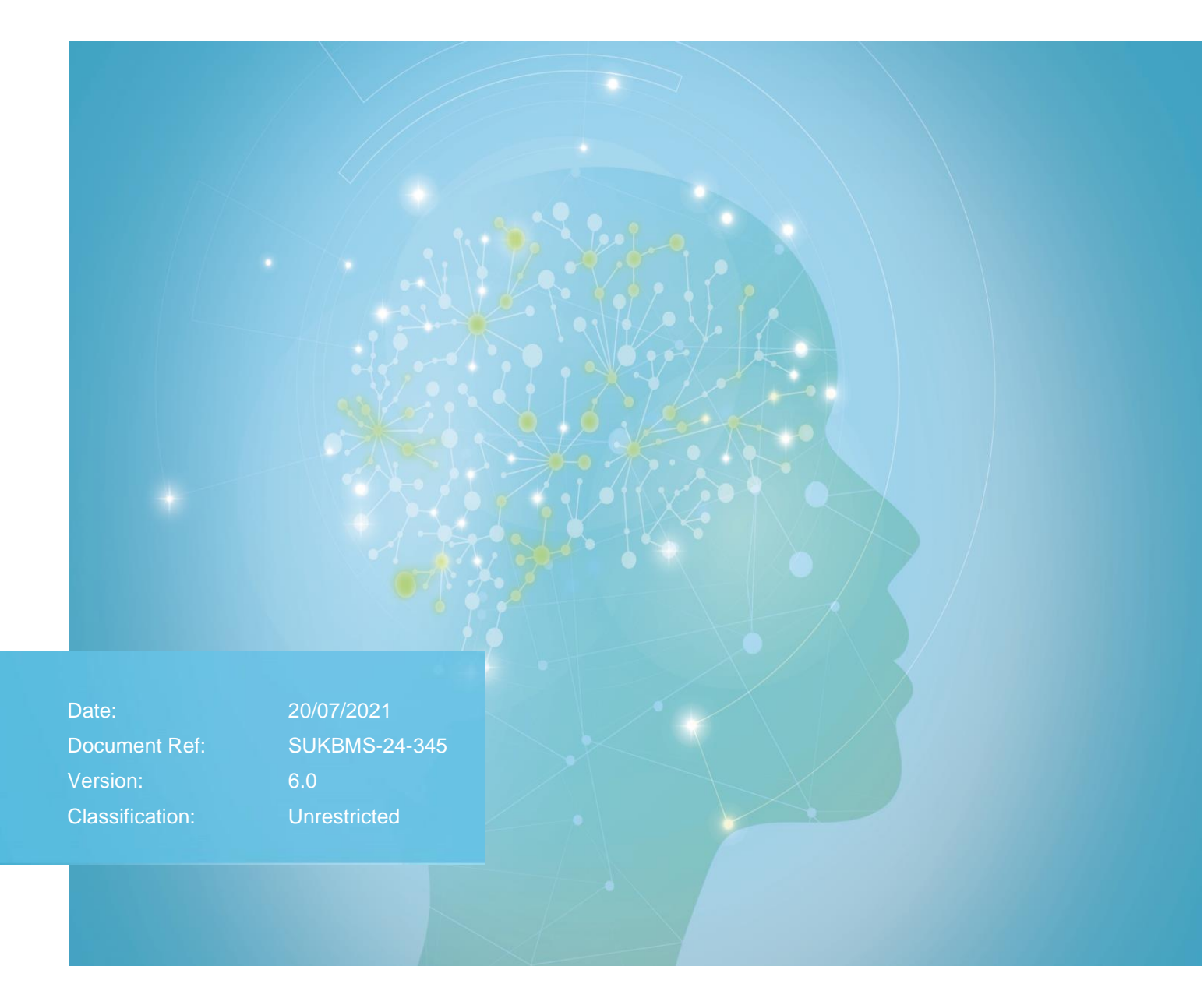

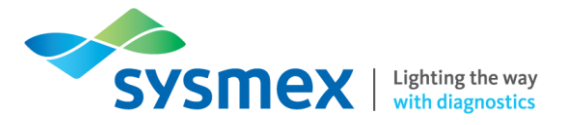

## Contents

| Contents                          | 2  |
|-----------------------------------|----|
| Disclaimer                        | 3  |
| Revision History                  | 3  |
| Testing your Connection           | 4  |
| Successful Connection Test        | 6  |
| Unsuccessful Connection Test      | 6  |
| Cannot Access the Connection Test | 6  |
| Entering your webinar             | 7  |
| Useful tools in your webinar      | 11 |
| Chat                              | 11 |
| Audio and Microphone              | 12 |
| Set your Status                   | 12 |
| Exiting your webinar              | 13 |
| Troubleshooting                   | 14 |
| Sound Issues                      | 14 |
| Is the Host Talking?              | 14 |
| Speakers within the webinar       | 15 |
| Speaker Setup                     | 17 |
| Laptop/Computer Speakers          | 18 |
| Contact Us                        | 20 |

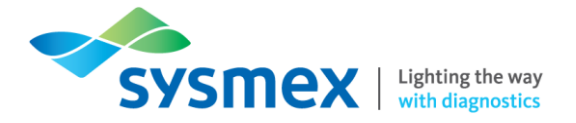

## Disclaimer

Please note, the information contained in training resources provided by Sysmex should not be used as an alternative to your sites Standard Operating Procedure (SOP)/Contract. If you have any particular questions regarding any site specific use of reagents, consumables and/or equipment please contact your Management Team.

## **Revision History**

| Revised Section         | Alteration                                           | Name       | Date       |
|-------------------------|------------------------------------------------------|------------|------------|
| All                     | New format                                           | N.Bowen    | 18/10/2019 |
| Entering your webinar   | Addition on how to enter the webinar as a guest      | N.Bowen    | 17/03/2020 |
| Testing Your Connection | New section                                          | N.Bowen    | 02.04.2020 |
| Troubleshooting         | New section                                          | N.Bowen    | 02.04.2020 |
| All                     | Updated to reflect Adobe<br>Connect software upgrade | N Bowen    | May 2021   |
| All                     | Updates to reflect Sysmex<br>Academy                 | N Bowen    | May 2021   |
| Contact Us              | Removal of 'Online'                                  | K Elgerton | July 2021  |

## **Reference Documents**

| Document title | Version | Date |
|----------------|---------|------|
| None           |         |      |

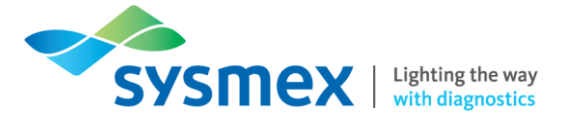

## **Testing your Connection**

Testing your connection is very important as it will indicate whether you will have any problems entering the webinar, therefore, the sooner this is performed, the better.

**IMPORTANT:** Internet Explorer is **NOT** supported, therefore, please use an alternative web browser for test connections and webinar attendance.

1. After booking a place on a webinar, you will receive an email invitation containing a test connection link (see below). When you receive this email, you should follow the link at the bottom of the email.

**NOTE:** You will receive the invitation email immediately after booking, along with reminder emails closer to the date of your webinar. If you have not received any emails 3 days prior to the webinar session, please initially check your spam/junk folder. If no email can be found, please contact the Training Academy (academy.training@sysmex.co.uk).

| Sys                                                                                  | mex Webinar Invitation                                                                                                    |
|--------------------------------------------------------------------------------------|----------------------------------------------------------------------------------------------------|
| Dear                                                                                 | Webinar Test,                                                                                                    |
| You h                                                                                | nave been booked onto the following webinar training session: XN-Series Body Fluid                                                                                                    |
| Chan                                                                                 | anel Webinar 22/06/2021 - 11:30 BST                                                                                                    |
| At you                                                                               | r scheduled training time, to join the webinar, please login to Sysmex Academy and locate t                                                                                                    |
| releva                                                                               | nt course page to join.                                                                                                    |
| Pleas                                                                                | e note you require headphones or a quiet area to turn the<br>ne up on your laptop or PC.                                                                                                    |
|                                                                                      |                                                                                                    |
| IMPC                                                                                 | ORTANT: Internet Explorer is no longer supported please use alternative browser.                                                                                                    |
| DISCL                                                                                | AIMER: Please note to maintain the quality of the webinars being delivered, we have                                                                                                    |
| limit to                                                                             | the number of positions available on each webinar session. As a result, only those                                                                                                    |
| IMPC                                                                                 | DRTANT: Internet Explorer is no longer supported please use alternative browser.                                                                                                    |
| DISCL                                                                                | AIMER: Please note to maintain the quality of the webinars being delivered, we have                                                                                                    |
| limit to                                                                             | to the number of positions available on each webinar session. As a result, only those                                                                                                    |
| custor                                                                               | mers who are registered for the webinar sessions via Sysmex Academy will obtain a                                                                                                    |
| certific                                                                             | cate of attendance.                                                                                                    |
| IMPC                                                                                 | ORTANT: Internet Explorer is no longer supported please use alternative browser.                                                                                                    |
| DISCL                                                                                | AIMER: Please note to maintain the quality of the webinars being delivered, we have                                                                                                    |
| limit to                                                                             | to the number of positions available on each webinar session. As a result, only those                                                                                                    |
| custor                                                                               | mers who are registered for the webinar sessions via Sysmex Academy will obtain a                                                                                                    |
| certific                                                                             | cate of attendance.                                                                                                    |
| For mo                                                                               | Dre information, a Quick Guide for entering the webinar room is available via the Sysmex                                                                                                    |
| Acade                                                                                | my course page. If you have any questions, please don't hesitate to contact us.                                                                                                    |
| IMPC                                                                                 | ORTANT: Internet Explorer is no longer supported please use alternative browser.                                                                                                    |
| DISCL                                                                                | AIMER: Please note to maintain the quality of the webinars being delivered, we have                                                                                                    |
| limit to                                                                             | to the number of positions available on each webinar session. As a result, only those                                                                                                    |
| custor                                                                               | mers who are registered for the webinar sessions via Sysmex Academy will obtain a                                                                                                    |
| certific                                                                             | cate of attendance.                                                                                                    |
| For mo                                                                               | Ore information, a Quick Guide for entering the webinar room is available via the Sysmex                                                                                                    |
| Acade                                                                                | my course page. If you have any questions, please don't hesitate to contact us.                                                                                                    |
| Kind                                                                                 | RegardsSysmex UK Training Academy Team                                                                                                    |
| IMPC                                                                                 | DRTANT: Internet Explorer is no longer supported please use alternative browser.                                                                                                    |
| DISCL                                                                                | AIMER: Please note to maintain the quality of the webinars being delivered, we have                                                                                                    |
| limit to                                                                             | to the number of positions available on each webinar session. As a result, only those                                                                                                    |
| custor                                                                               | mers who are registered for the webinar sessions via Sysmex Academy will obtain a                                                                                                    |
| certific                                                                             | cate of attendance.                                                                                                    |
| For mo                                                                               | Dere information, a Quick Guide for entering the webinar room is available via the Sysmex                                                                                                    |
| Acade                                                                                | my course page. If you have any questions, please don't hesitate to contact us.                                                                                                    |
| Kind                                                                                 | RegardsSysmex UK Training Academy Team                                                                                                    |
| If you                                                                               | I have never attended an Adobe Connect meeting before:                                                                                                    |
| IMPC<br>DISCL<br>limit to<br>custor<br>certific<br>For mo<br>Acade<br>Kind<br>If you | AIMER: Please note to maintain the quality of the webinars being delivered, we have<br>to the number of positions available on each webinar session. As a result, only those<br>mers who are registered for the webinar sessions via Sysmex Academy will obtain a<br>cate of attendance.<br>ore information, a Quick Guide for entering the webinar room is available via the Sysmex<br>my course page. If you have any questions, please don't hesitate to contact us.<br>RegardsSysmex UK Training Academy Team<br>a have never attended an Adobe Connect meeting before:<br>Test your connection HERE<br>Get a guick overview HERE                                                                                     |
| IMPC<br>DISCL<br>limit to<br>custor<br>certific<br>For mo<br>Acade<br>Kind<br>If you | ORTANT: Internet Explorer is no longer supported please use alternative browser.<br>AIMER: Please note to maintain the quality of the webinars being delivered, we have<br>to the number of positions available on each webinar session. As a result, only those<br>mers who are registered for the webinar sessions via Sysmex Academy will obtain a<br>cate of attendance.<br>bre information, a Quick Guide for entering the webinar room is available via the Sysmex<br>my course page. If you have any questions, please don't hesitate to contact us.<br>RegardsSysmex UK Training Academy Team<br>a have never attended an Adobe Connect meeting before:<br>Test your connection HERE<br>Get a quick overview HERE |

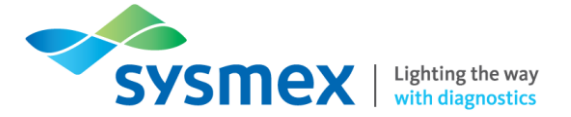

2. Clicking the connection link will open a new web browser page showing the following at the top of the page:

| dobe Connect Diagno                            | stic Test                                                                                                  |  |
|------------------------------------------------|----------------------------------------------------------------------------------------------------|--|
| nis diagnostic test ensures eeting experience. | hat your computer and network connections are verified to provide you with the best possible Adobe Connect |  |
| Run Diagnostic Test                            |                                                                                                    |  |
| 1                                              |                                                                                                    |  |

3. Click [Run Diagnostic Test] to start the connection which will display the following screen:

| 0 | Operating system                         |
|---|------------------------------------------|
|   | Windows 10 is supported.                 |
| 0 | Browser                                  |
|   | Chrome 90.0.4430.212 is supported.       |
| 0 | Connectivity                             |
|   | Network connection is good. Show details |
| 0 | Speed                                    |
|   | Network speed is good. Show details      |
|   |                                          |
|   |                                          |

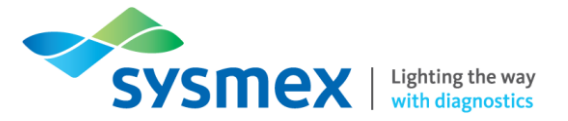

### Successful Connection Test

The connection test checks your computer to make sure all system requirements are met. If you pass all steps of the test (shown by a green tick), then you are ready to participate in a webinar.

During the test connection you may be prompted to download the Adobe Connect Add-In software. Installing the add-in is **NOT REQUIRED** but may enhance your webinar experience. If you chose not to install Adobe Connect, the webinar will be viewed via your web browser. There is also an Adobe Connect App available for Android and Apple, which can be used to join the webinar. If joining via a mobile device, using the Adobe Connect App may enhance your webinar experience.

**NOTE:** This document is about Adobe Connect and web browser views, please note, if viewing via the Adobe Connect mobile app, the screens may appear slightly different.

### Unsuccessful Connection Test

If you do not pass the test, perform the suggested actions, and run the test again. If you continue to experience difficulties, please do not hesitate to contact the Training Academy team (academy.training@sysmex.co.uk), but please note, it could be a restriction in place by the I.T. department within your hospital trust.

**IMPORTANT:** Internet Explorer is **NOT** supported, therefore, please use an alternative web browser for test connections and webinar attendance.

### Cannot Access the Connection Test

If your web browser is denying you access to the connection test page above, please contact your hospital I.T department, as this will be due to a restriction in place for your trust.

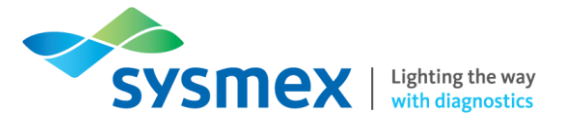

## Entering your webinar

Webinars are internet-facilitated browser meetings that can comprise video, PowerPoint, documents, web links and voice. It is an engaging session with real benefit to participants without needing to install anything to attend.

Adobe Connect is simple and easy to use, providing real time feedback to your host for ease of communication and training.

- 1. To join the webinar, please login to Sysmex Academy approximately 10 minutes before the webinar start time. There are three ways in which you can access the [Join] button for your webinar:
  - a. Using the activity bars that are located at the top of the [My Overview] page:

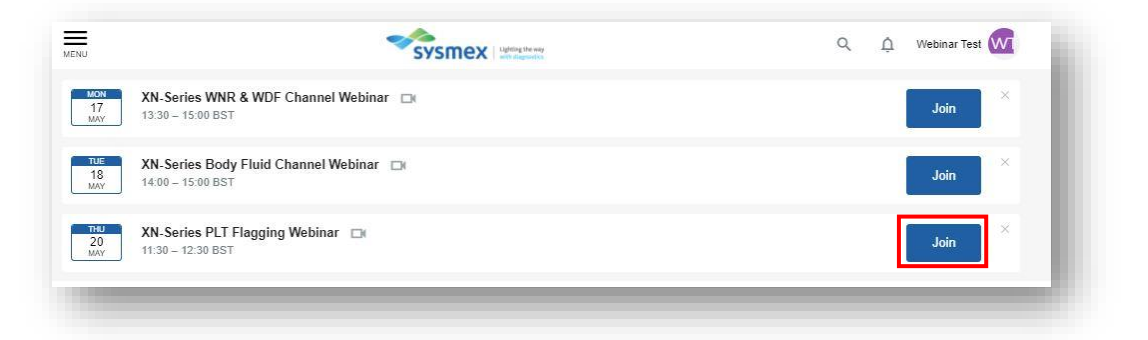

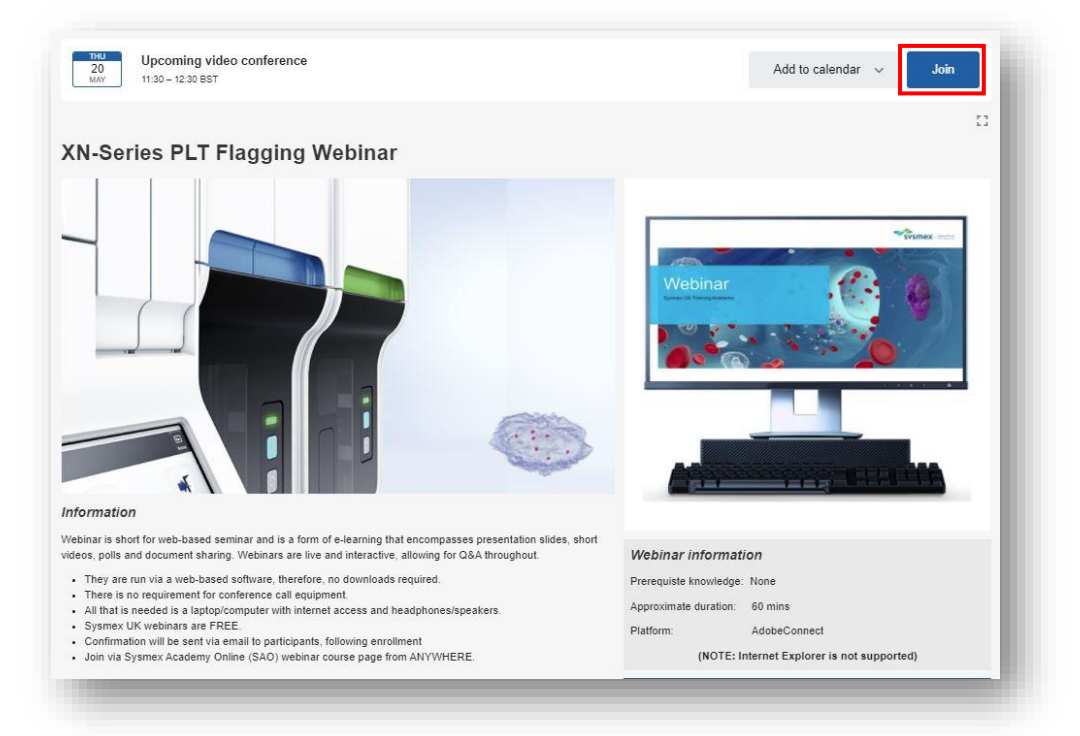

**b.** Using the activity bar available at the top of the relevant webinar course page:

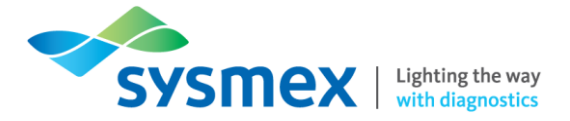

**c.** Using the [Calendar] option accessible using the navigation panel at the right-hand side of the screen to display the following:

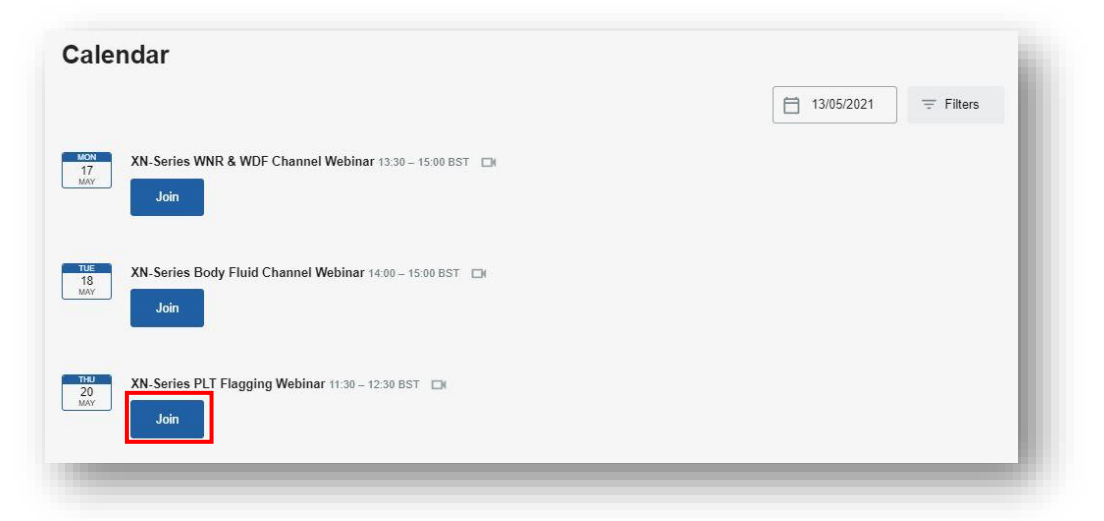

2. Click the [Join] button and the following page will appear:

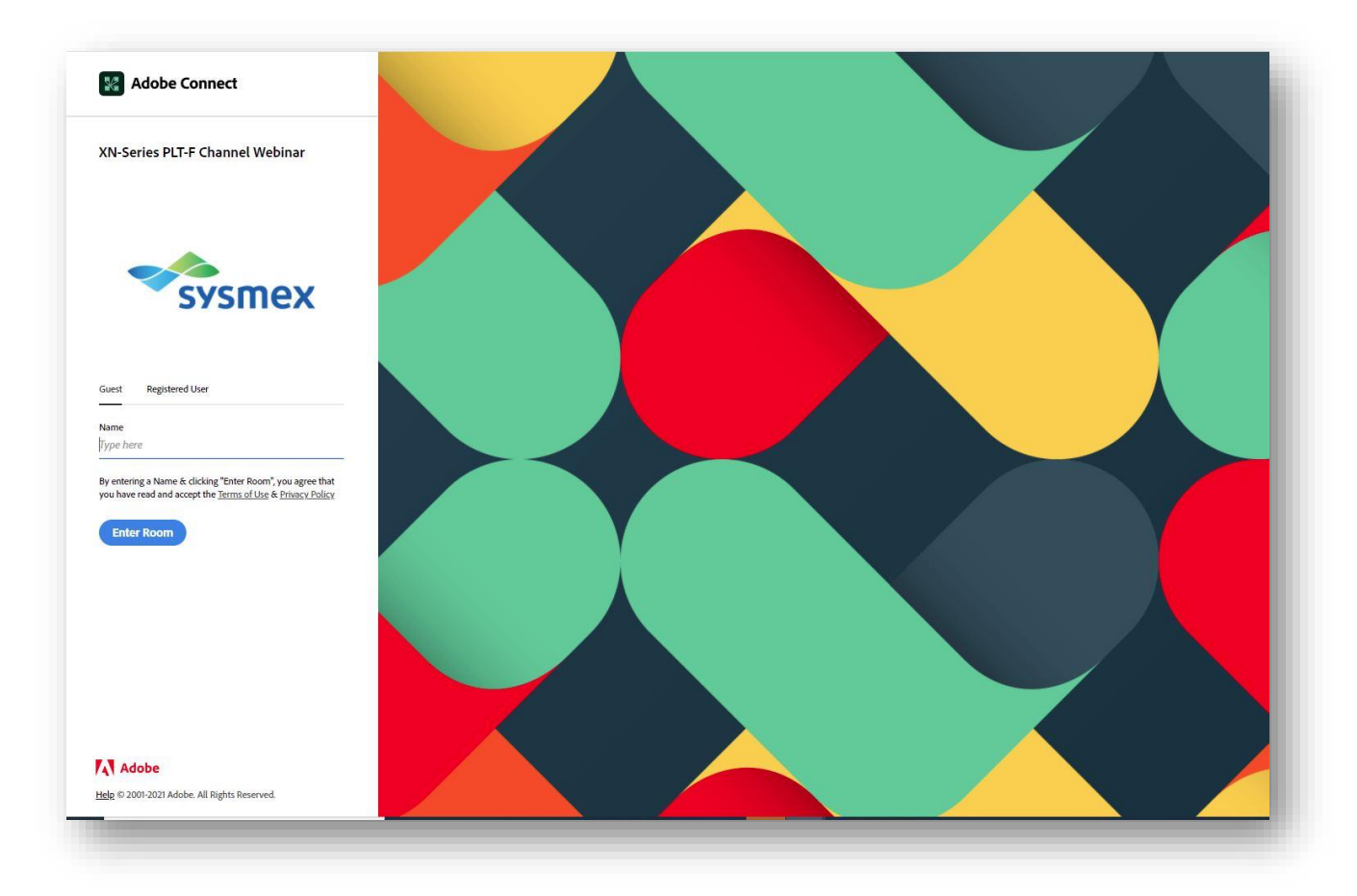

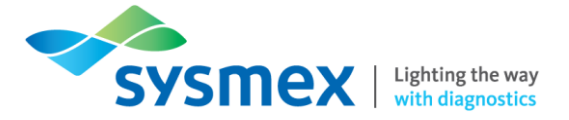

 Ensure you are entering the webinar as a 'Guest'. This can be done by ensuring that the word 'Guest' (as seen in the image below) is underlined. Please ensure you type in your FULL NAME and click [Enter Room].

NOTE: You DO NOT require your Sysmex Academy log in details.

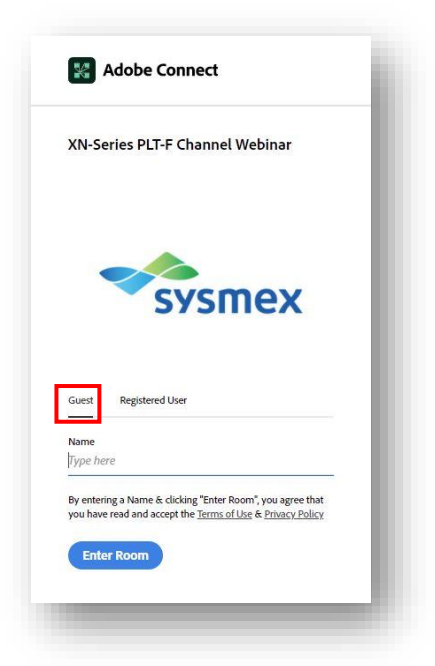

4. A disclaimer will appear, click [OK] to progress to the following page.

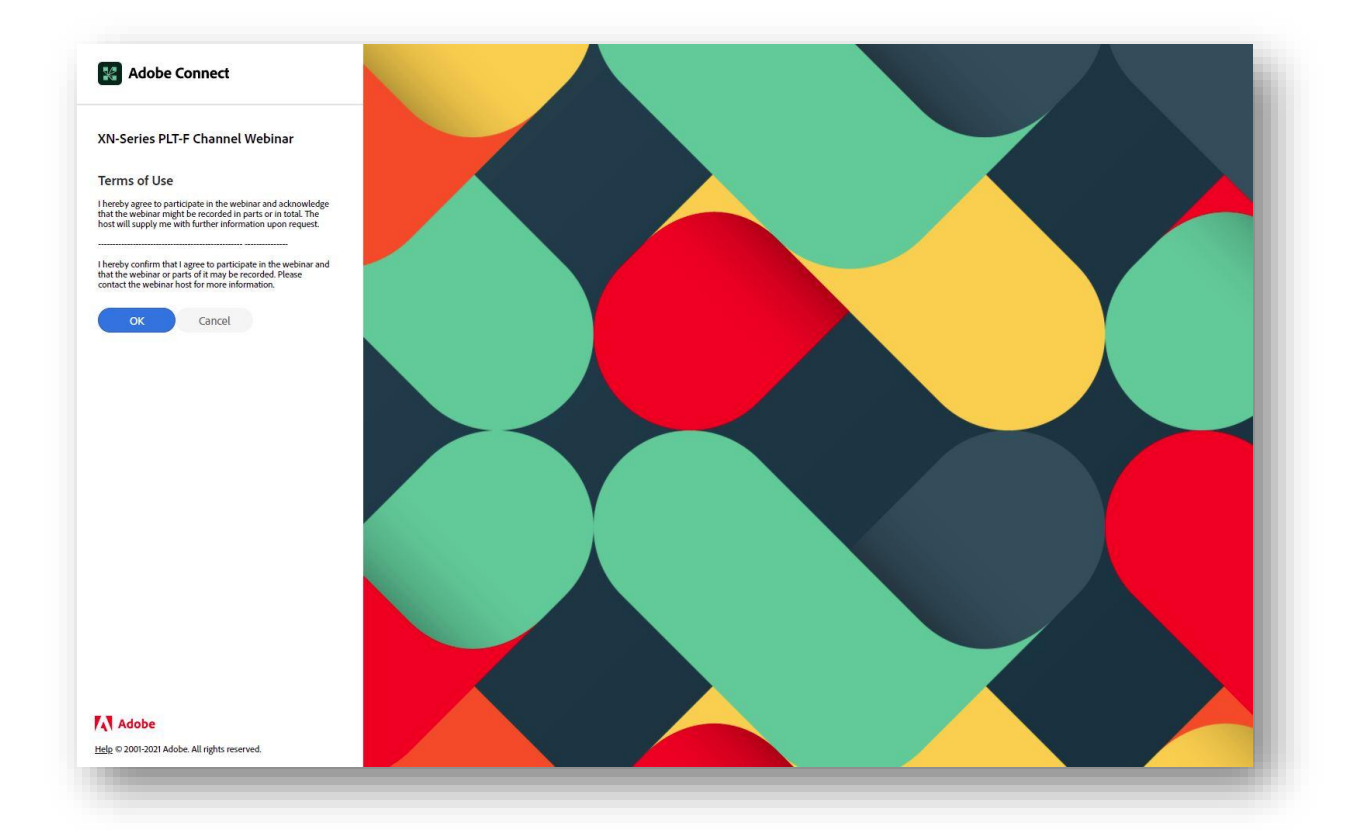

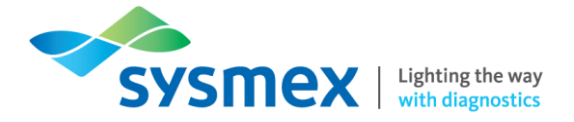

5. You will then see the below screen, which will remain until you are granted access to the webinar by your host.

**NOTE:** Access to the webinar may not be granted if you are trying to attend more than 10 minutes after the scheduled start time. If this is the case, please contact the Training Academy who will be happy to re-book a different webinar session for you. If you are on time, and find the access page doesn't change, please close the window and re join as described from step 1 onwards.

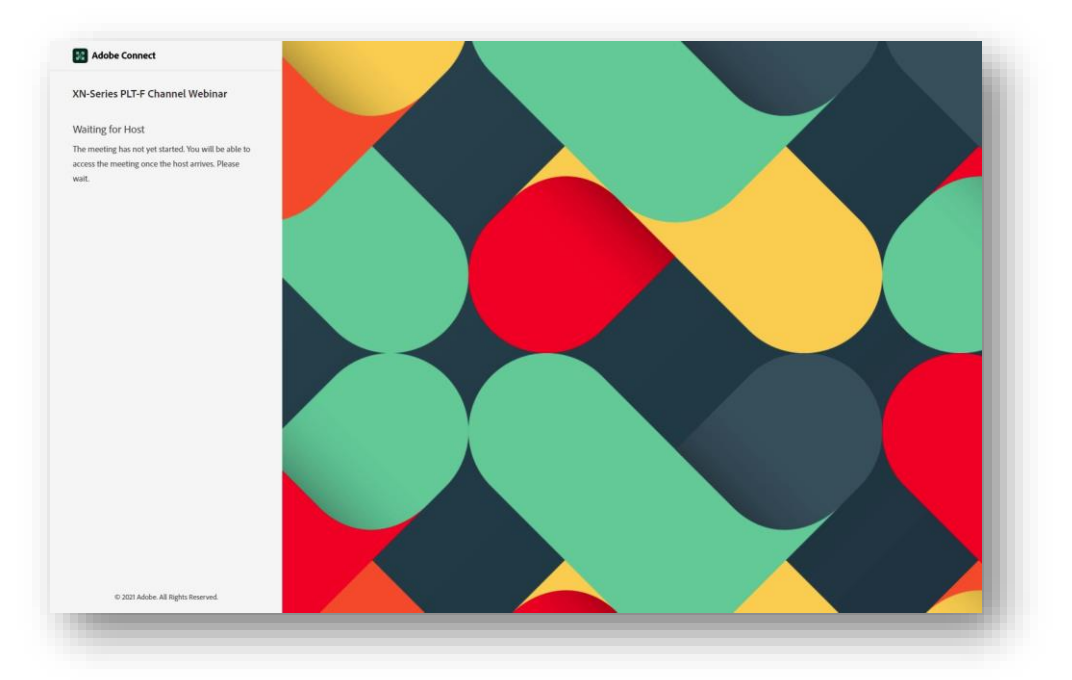

6. When you have been granted access, you will see the below screen with your name listed as a participant.

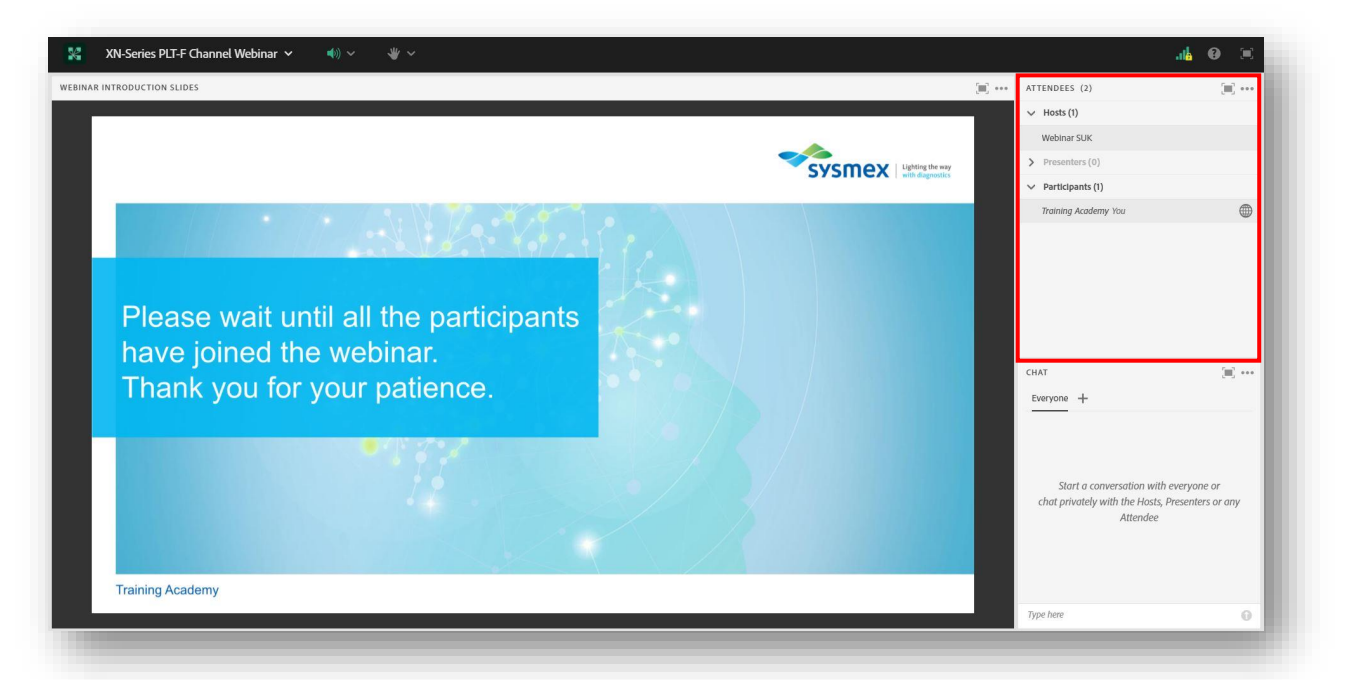

**NOTE:** When granted access please ensure your speaker icon within the webinar is on (please see Audio & Microphone section below).

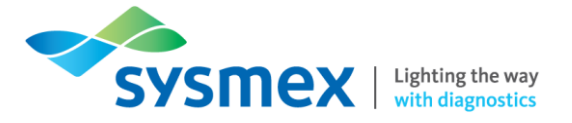

## Useful tools in your webinar

## Chat

In the bottom right corner of your screen, there is a chat box where you can share instant messages with the host and other participants.

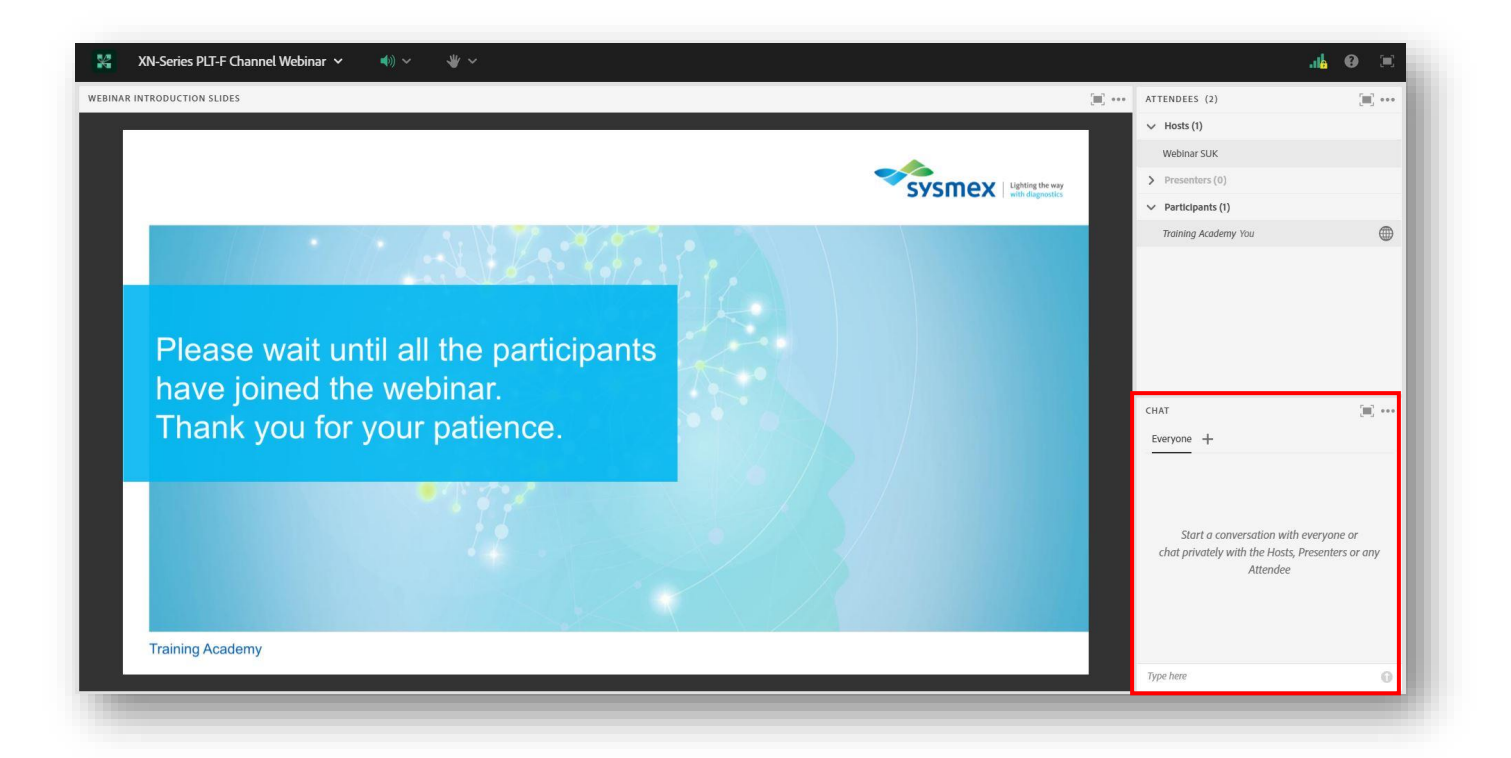

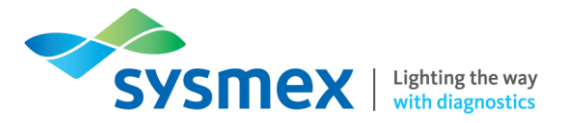

## Audio and Microphone

At the top of the screen there are options to turn your speakers and microphone on and off: highlighted Green = on, greyed out = off. **NOTE**: The microphone function is not available in all webinars.

|                                                                                                    | SYSMEX Lighting the way | Veelihar SUK   Presenters (0)  Participants (1)  Training Academy You     |                                 |
|----------------------------------------------------------------------------------------------------|-------------------------|---------------------------------------------------------------------------|---------------------------------|
| Please wait until all the participants<br>have joined the webinar.<br>Thank you for your patience. | ♦)) ~ ↓ ~               | CHAT<br>Everyone +                                                        | (ii)                            |
|                                                                                                    |                         | Start a conversation with<br>chot privately with the Hosts, P<br>Attendee | everyone or<br>resenters or any |

## Set your Status

You can set your status from the list of options at the top of the screen. Your webinar host will receive a notification if you change it.

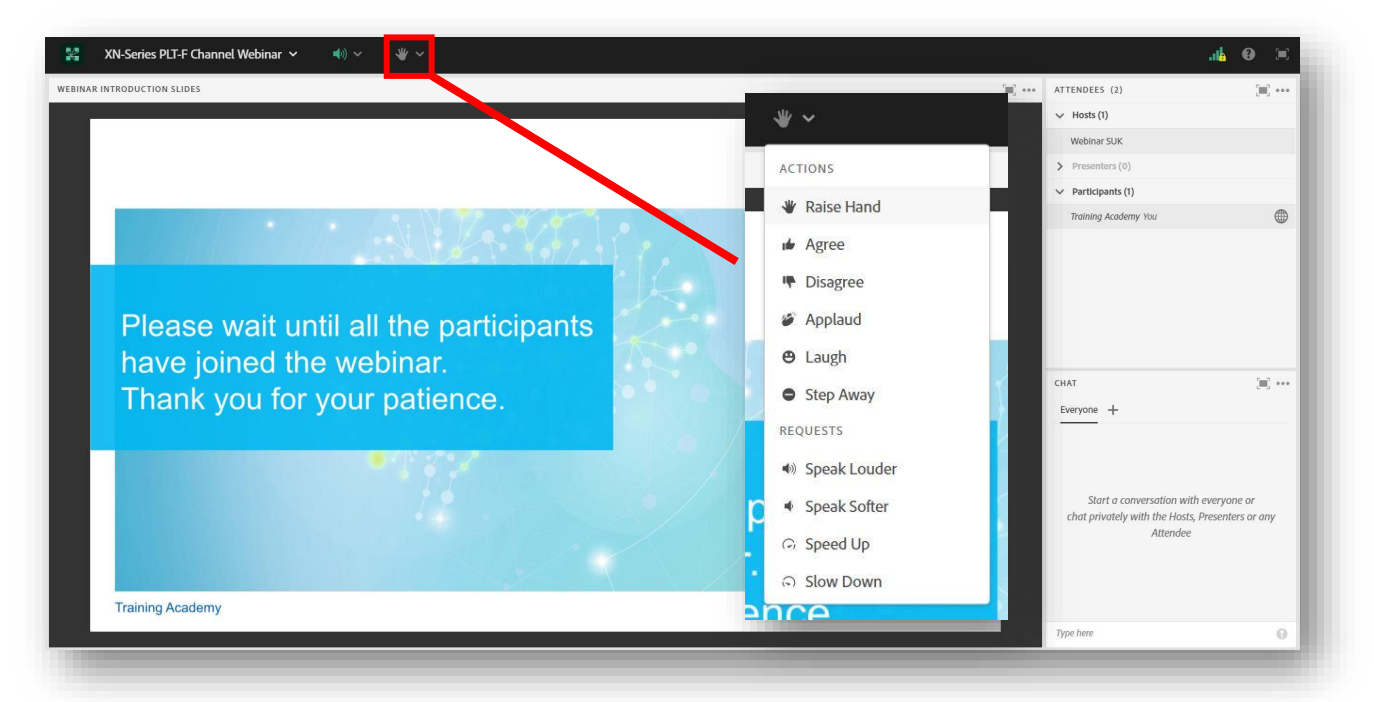

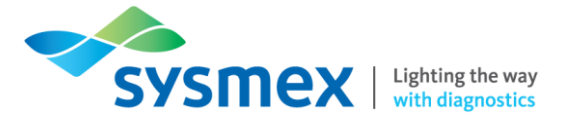

## Exiting your webinar

You can exit your webinar at the end of the session by simply clicking the X in the top right corner.

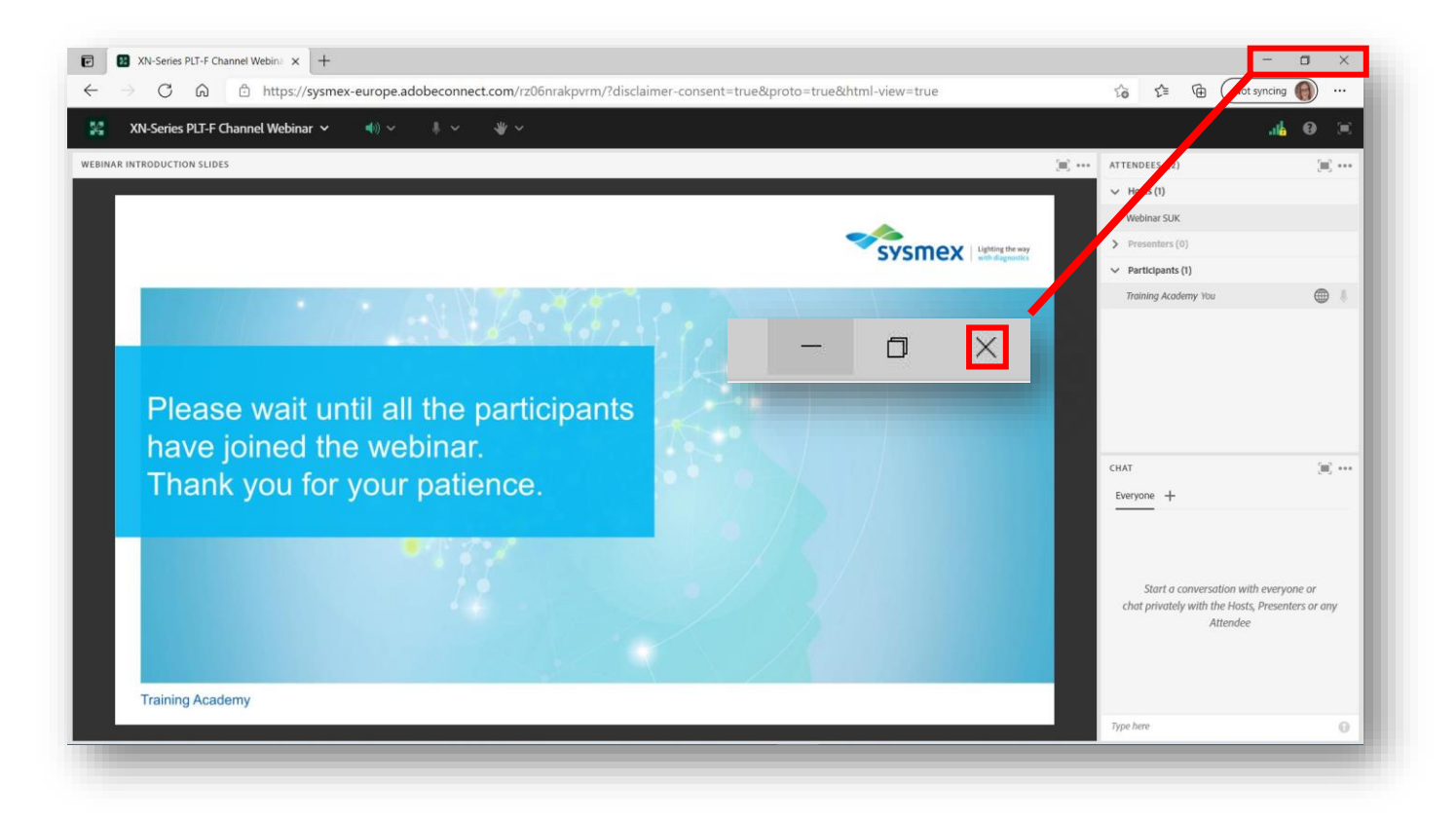

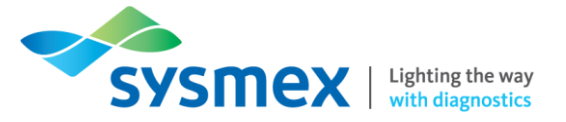

## Troubleshooting

## Sound Issues

Please follow the steps below to help troubleshoot any audio issues you face during your webinar.

### Is the Host Talking?

1. Look for the host in the attendees list:

|                                                          |                                          | 1.5 | an Marte (1)                                                                 |                                |
|----------------------------------------------------------|------------------------------------------|-----|------------------------------------------------------------------------------|--------------------------------|
|                                                          |                                          |     | Wabinar SLIK J                                                               |                                |
|                                                          |                                          |     | <ul> <li>Presenters (0)</li> </ul>                                           |                                |
|                                                          | SYSMEX Lighting the way with diagnostics |     | ✓ Participants (1)                                                           |                                |
|                                                          |                                          |     | Training Academy You                                                         |                                |
| have joined the webinar.<br>Thank you for your patience. |                                          |     | CHAT<br>Everyone +                                                           | (a) ·                          |
|                                                          |                                          |     | Start a conversation with e<br>chat privately with the Hosts, Pi<br>Attendee | veryone or<br>resenters or any |
|                                                          |                                          |     |                                                                              |                                |

2. When the host is talking, volume lines will appear alongside their name:

| S                    |   |
|----------------------|---|
| Webinar SUK ))       | Ļ |
| > Presenters (0)     |   |
| ✓ Participants (1)   |   |
| Training Academy You |   |

NOTE: If this icon can be seen, and you still cannot hear the host, please follow the suggestions below.

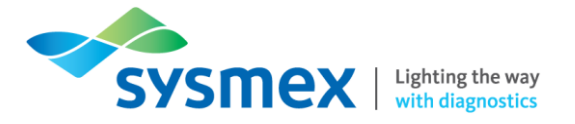

#### Speakers within the webinar

Please check that the speakers within the webinar are turned on and that the volume is turned up.

1. At the top of the screen there is an option to turn your speakers on and off:

|                                                                                                    |            |                                                                                                    | .il <mark>i 0</mark> 🗵         |
|----------------------------------------------------------------------------------------------------|------------|----------------------------------------------------------------------------------------------------|--------------------------------|
| AR INTRODUCTION SLIDES                                                                             | [III] •••• | ATTENDEES (2)  Webinar SUK  Presenters (0)  Participants (1)  Training Academy Vivi                |                                |
| Please wait until all the participants<br>have joined the webinar.<br>Thank you for your patience. |            | CHAT<br>Everyone +<br>Start a conversation with e<br>chat privately with the Hosts, PI<br>Attendee | veryone or<br>resenters or any |
| Taining Academy                                                                                    |            | Type here                                                                                          | 0                              |

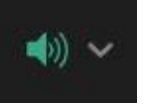

Indicates the speakers are turned on

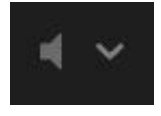

Indicates the speakers are turned off

To switch between on and off, click the speaker icon.

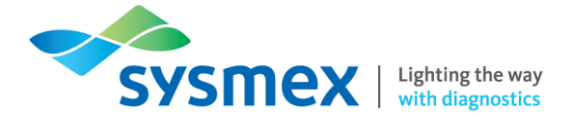

2. To check the volume level of the speakers, click the drop-down arrow alongside the speaker icon and then click [Adjust Volume]:

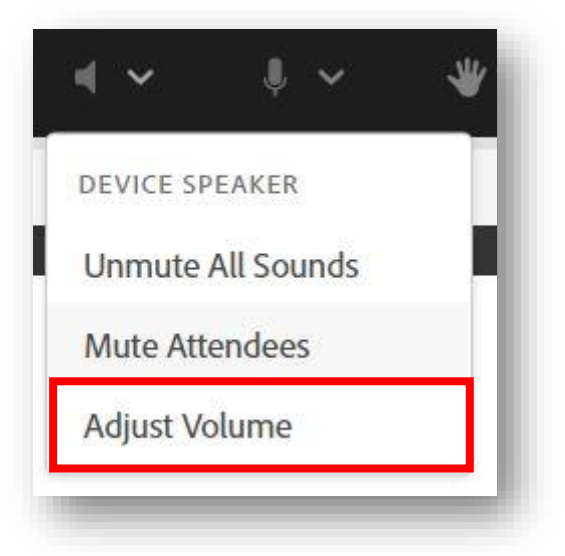

This will open the pop-up box below, where you can move the cursor higher or lower depending on where it originates.

| rag slid      | er to adjust | t speaker vo | olume |     |
|---------------|--------------|--------------|-------|-----|
| <b>○</b><br>≪ | 25           | 50           | 75    | 100 |
| <b>1</b> 0    | 25           | 50           | 75    | 100 |

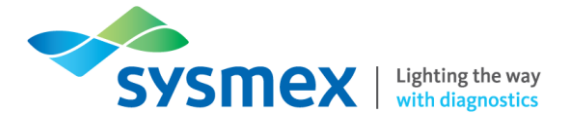

#### Speaker Setup

It is also possible to perform a [Speaker Test] within the webinar to determine if the problem is with your speakers/headphones or if the problem is linked to the webinar platform.

Before proceeding, please check that the speakers/headphones being used within the webinar are turned on and that the volume is turned up.

1. Click the drop-down arrow alongside the webinar title at the top left of the screen to display the following:

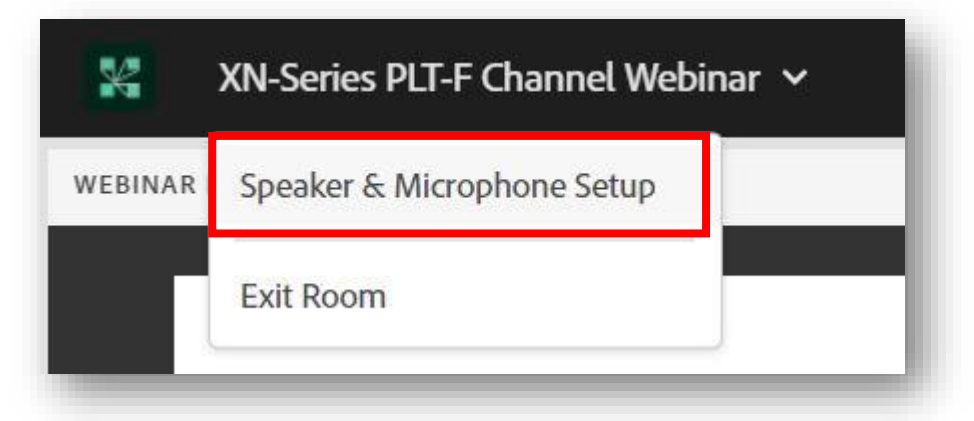

2. Click [Speaker & Microphone Setup] to display the following pop-up box:

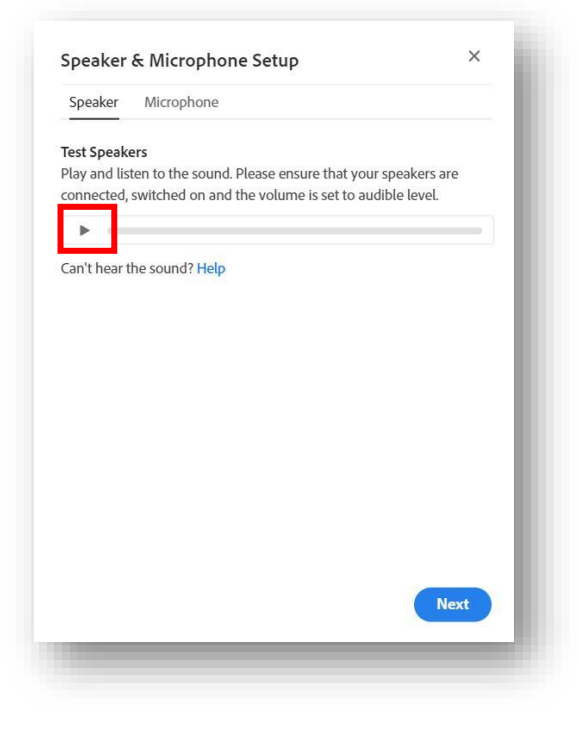

3. Press the [Play] button.

If music cannot be heard, the sound issue is linked to the speakers/headphones that are being used. If music can be heard, please inform the webinar host.

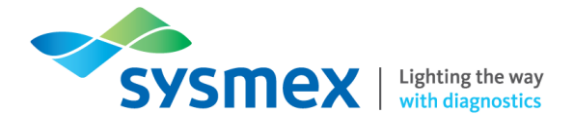

#### Laptop/Computer Speakers

Please also check to ensure that the speaker icon on your laptop/computer is turned on and if using headphones that the correct audio source is selected by following the steps below (please note images may differ depending on your windows operating system):

**1.** At the bottom right of your screen locate the speaker icon:

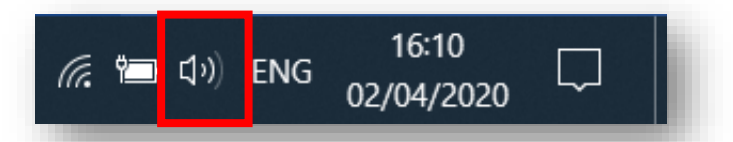

2. Click the speaker icon to access the volume level and if needed turn the volume up:

| Speakers (3- Sennheiser USB headset) | ^    |
|--------------------------------------|------|
| <b>口</b> の                           | - 38 |

3. If the speakers

are turned on and the

volume is up, right click on the speaker icon referred to in step 2, and locate the volume mixer and click:

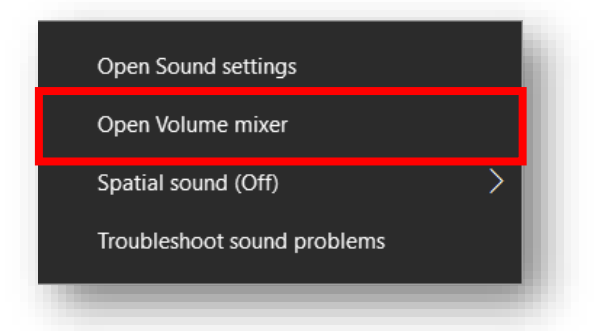

4. The volume mixer will open and show all applications currently using the speakers:

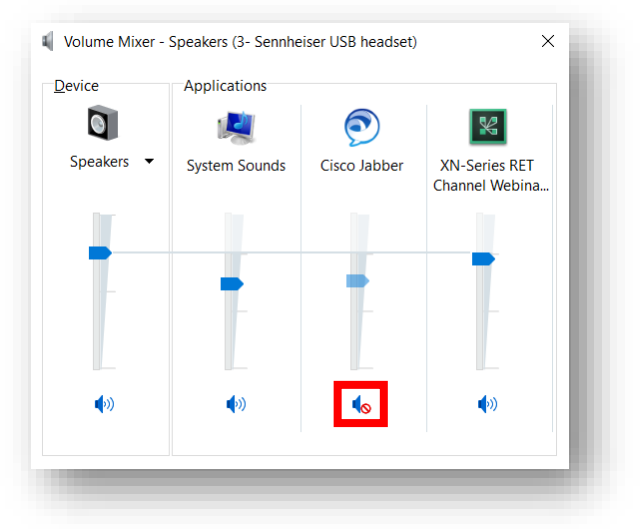

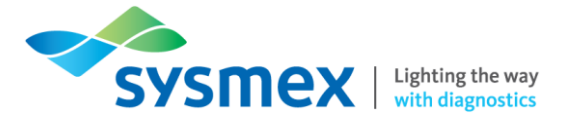

Please check that no applications are muted (see above), and if they are, click the speaker icon to unmute. The volume of each application can also be changed using the arrow, so please ensure the arrow is at least halfway between the top and the bottom.

**NOTE:** You may need to scroll left or right to access further applications. Please ensure all applications are checked and actioned accordingly.

5. Please also ensure the volume mixer is set for the correct speakers/headphones you are using. To do this, locate the 'speaker's device' and click the drop-down arrow. **NOTE**: This drop-down arrow may not be available if you are using the built in speakers of the laptop/computer.

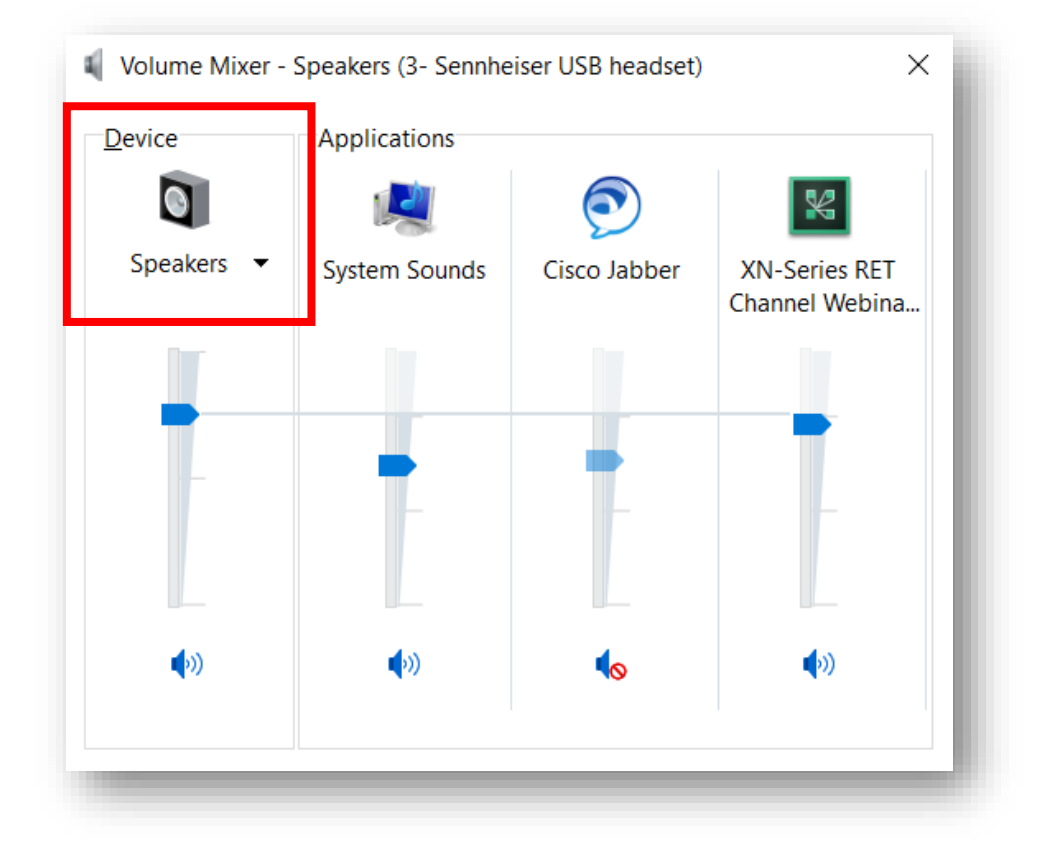

6. From the drop down list (if available) please ensure the correct 'device' is selected to reflect what you are using.

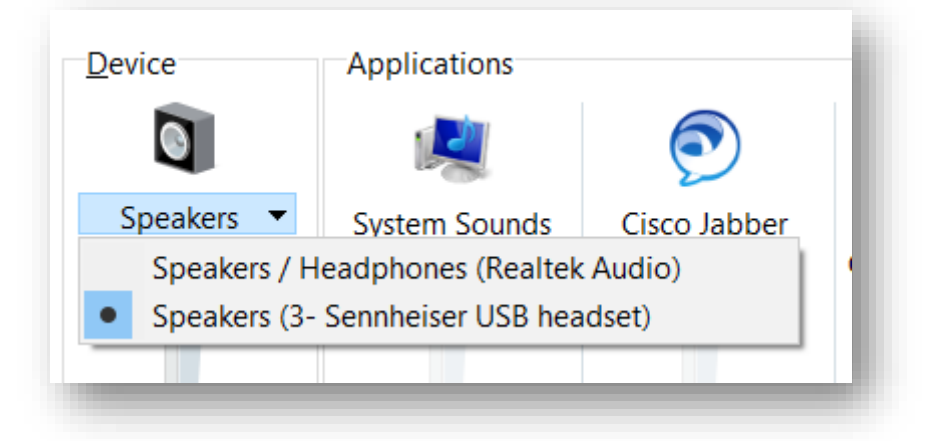

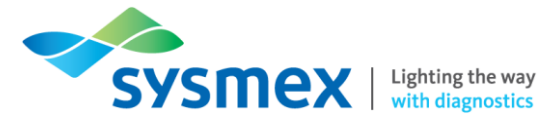

# Contact Us

### Mail

Training Academy Sysmex UK Ltd Garamonde Drive Wymbush Milton Keynes MK8 8DF

## Phone

| Product Hotline                        |                     |
|----------------------------------------|---------------------|
| For urgent application support         | 0333 320 3466 (UK)  |
| Service Hotline                        |                     |
| For technical support and service team | 0333 320 3467 (UK)  |
| Reagent ordering                       | 0333 320 3470 (LIK) |
|                                        | 0000 020 0410 (010) |

## Email

| Product mail (non-urgent)     | productmail@sysmex.co.uk      |
|-------------------------------|-------------------------------|
| Training Academy (non-urgent) | academy.training@sysmex.co.uk |

## Sysmex Academy

https://uk.sysmex-academy.com/

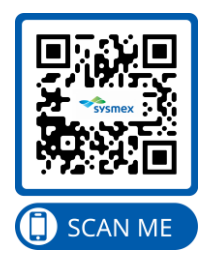